### 1º - Entrar na intranet no site www.unifesp.br

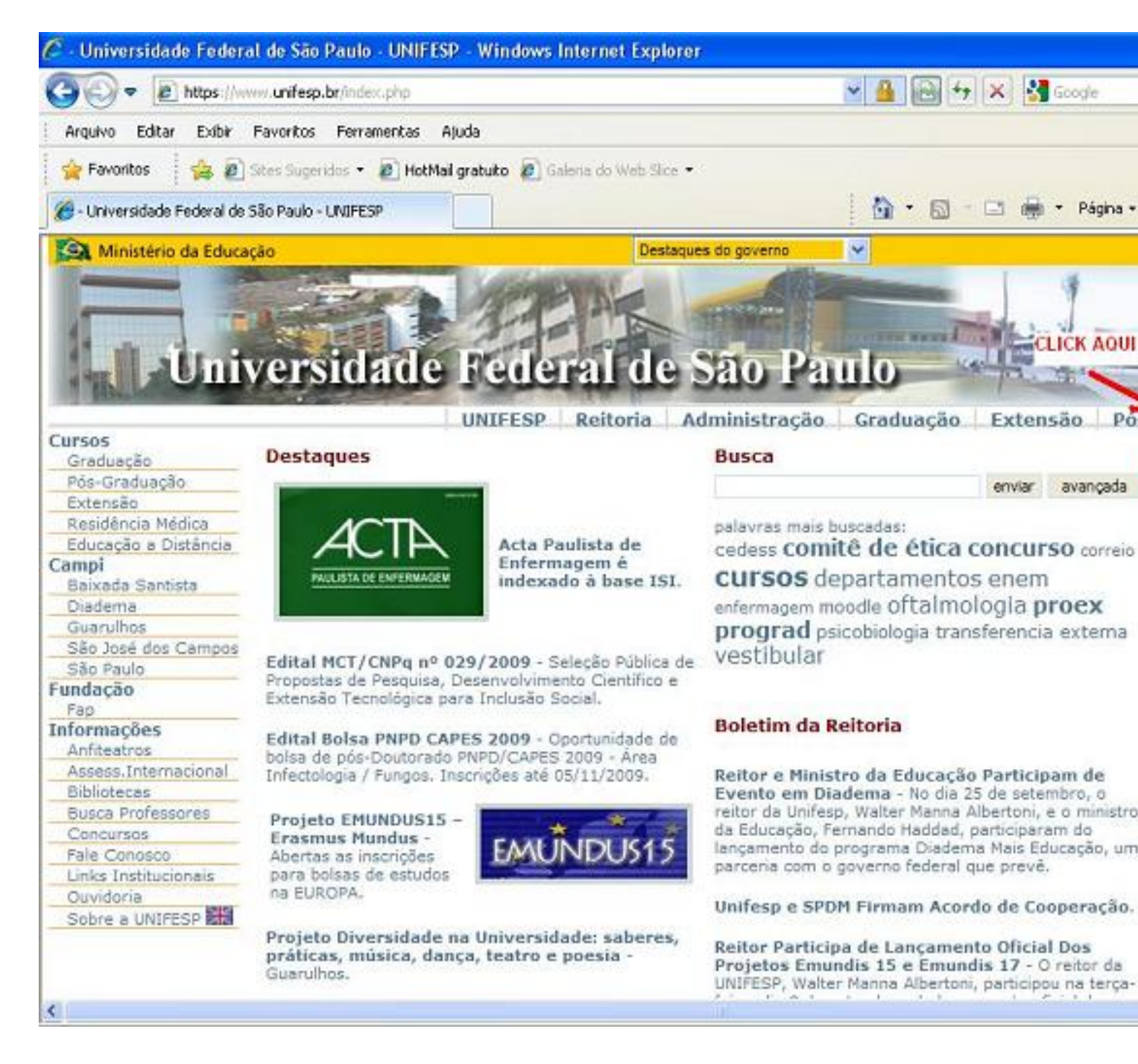

2º - Informe seu usuário e senha + <ok>

#### Passo a Passo para Bater o seu Ponto

Última atualização Qui, 28 de Janeiro de 2010 19:03

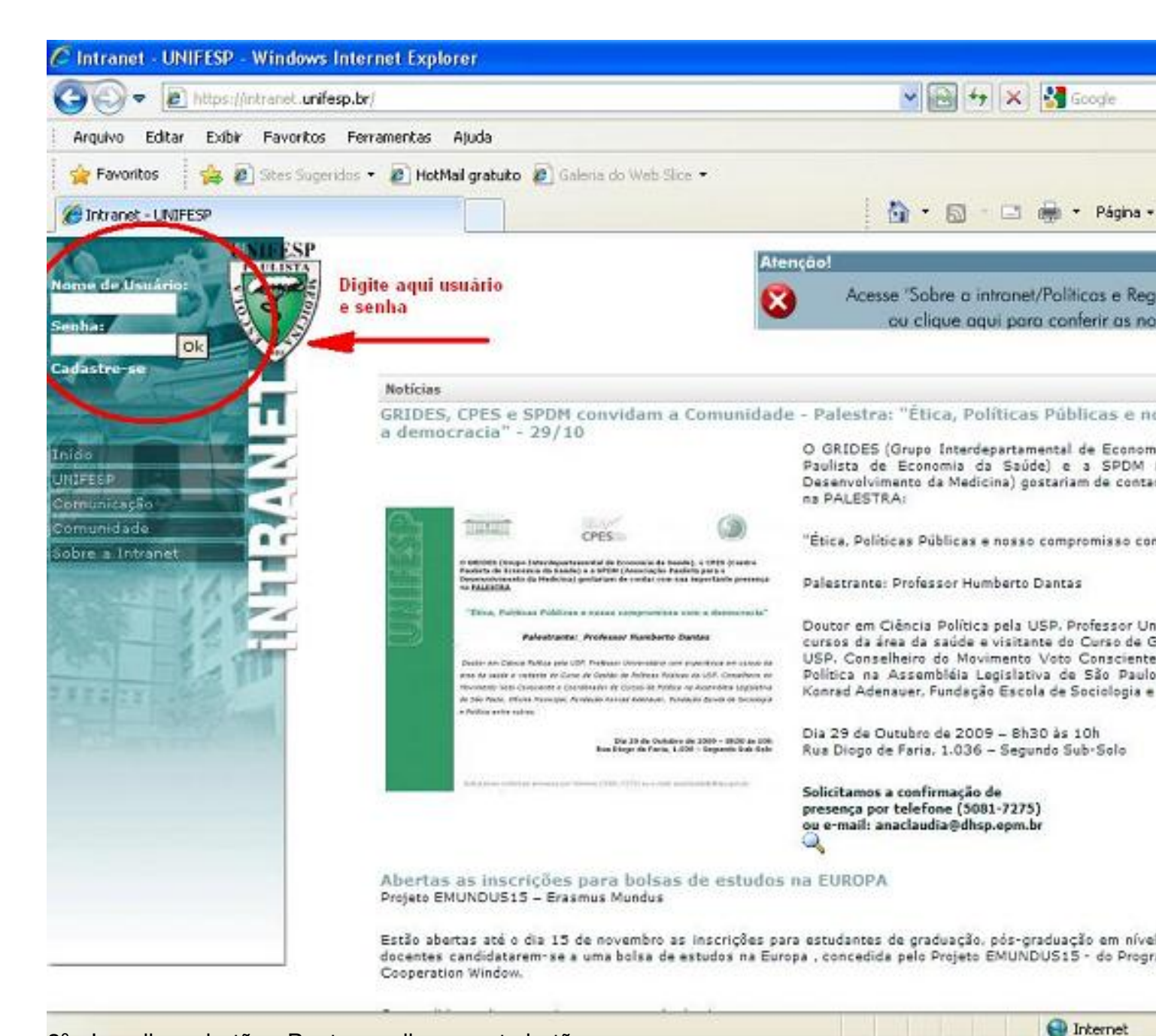

3º - Localize o botão <Ponto> e clique neste botão

2/5

#### Passo a Passo para Bater o seu Ponto

Última atualização Qui, 28 de Janeiro de 2010 19:03

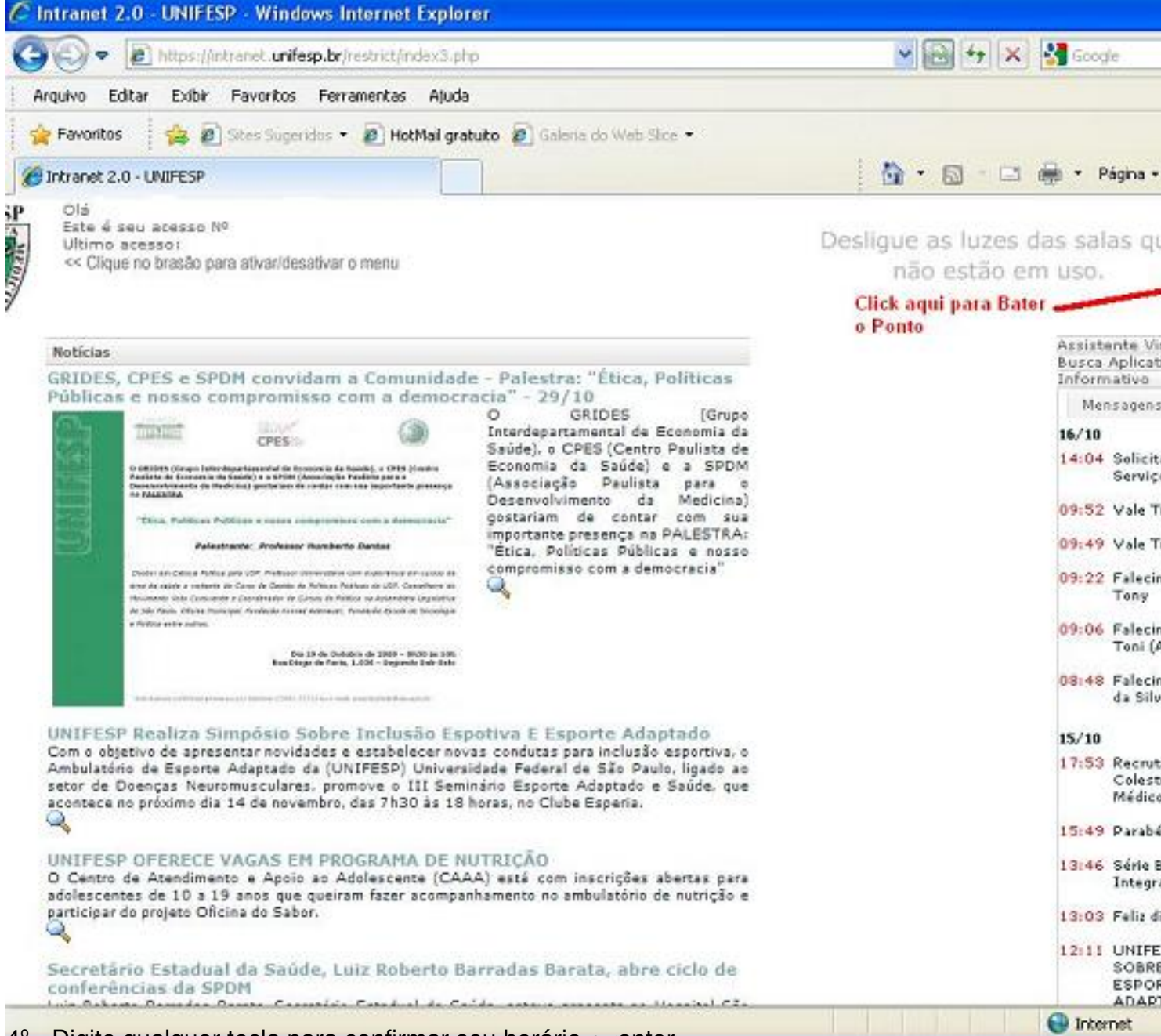

4º - Digite qualquer tecla para confirmar seu horário +<enter>

# Passo a Passo para Bater o seu Ponto Última atualização Qui, 28 de Janeiro de 2010 19:03

|                                                                     | .unifesp.br/restrict                                                                                                    | t/index3.php4                                                                   | 6                                                                                                    |                              |                                                                                                    |                            | <b>·</b> 🔁 🔄        | ×      | Google          |
|---------------------------------------------------------------------|----------------------------------------------------------------------------------------------------|---------------------------------------------------------------------------------|----------------------------------------------------------------------------------------------------|------------------------------|----------------------------------------------------------------------------------------------------|----------------------------|---------------------|--------|-----------------|
| quivo Editar Exibir Favo                                            | ritos Ferrament                                                                                                    | as Ajuda                                                                        |                                                                                                    |                              |                                                                                                    |                            |                     |        |                 |
| Favoritos 🛛 🙀 🔊 Stes                                                | Sugeridos 🔹 🔊 I                                                                                                    | HotMail gratui                                                                  | to 😰 Gale                                                                                                    | na do Web Sice               | . •                                                                                                    |                            |                     |        |                 |
| ,                                                                   |                                                                                                    |                                                                                 |                                                                                                    |                              |                                                                                                    | 1                          | <u>ه</u> • ه        |        | 👼 🔹 Págin       |
| Olá<br>Este é seu acesso Nº<br>Ultimo acesso:<br><< Cique no brasão | para ativar/desativi                                                                                                    | ar                                                                              |                                                                                                    |                              | r                                                                                                    | A.                         | G                   | T      | A.              |
|                                                                     | •Registro de Fr                                                                                                    | ade Fede                                                                        | ral de S                                                                                                    | São Paulo                    |                                                                                                    | Layath                     | nen an              | Free   | <b>Line</b> les |
|                                                                     |                                                                                                    |                                                                                 |                                                                                                    |                              |                                                                                                    | 252362                     | Fleira, 16del       | notoph | o de 2009       |
|                                                                     | 80                                                                                                    |                                                                                 |                                                                                                    | 33143744                     | 10                                                                                                    |                            |                     |        |                 |
| Frequência<br>Outubro 💌 2009 💌                                      | Para registra                                                                                                    | r sua frequên                                                                   | cia, preench                                                                                                    | , boa taro<br>a uma das opçõ | <b>de.</b><br>es disponíveis e                                                                                                    | e pressione a t            | eda Enter.          |        |                 |
| requência<br>Dutubro 💌 2009 💌<br>Pesquisa                           | Para registra<br>Dia                                                                                                    | r sua frequên<br>Entrada                                                        | da, preench<br>Saída                                                                                                    | , boa tarc<br>a uma das opçõ | de.<br>es disponíveis e<br>Dia                                                                                                    | e pressione a t<br>Entrada | eda Enter.<br>Saída |        |                 |
| requência<br>Outubro V 2009 V<br>Pesquisa<br>18:28                  | Para registra<br>Dia<br>01 qui                                                                                                    | r sua frequên<br>Entrada<br>07:48                                               | da, preendh<br>Saida<br>17:06                                                                                           | , boa taro<br>a uma das opçõ | de.<br>es disponíveis e<br>Dia<br>17 sáb                                                                                                    | e pressione a t<br>Entrada | eda Enter.<br>Saída |        |                 |
| requência<br>Outubro V 2009 V<br>Pesquisa<br>18:28                  | Para registral<br>Dia<br>01 qui<br>02 sex                                                                                                    | Entrada<br>07:48<br>07:32                                                       | da, preendh<br>Saida<br>17:06<br>17:08                                                                                  | , boa tarc<br>a una das opçõ | de.<br>es disponíveis e<br>Dia<br>17 sáb<br>18 dom                                                                                                    | e pressione a t<br>Entrada | eda Enter.<br>Saída |        |                 |
| requência<br>Dutubro V 2009 V<br>Pesquisa<br>18:28                  | Para registrat<br>Dia<br>01 qui<br>02 sex<br>03 sāb                                                                                                    | Entrada<br>07:48<br>07:32                                                       | cia, preench<br>Saida<br>17:06<br>17:08                                                                                 | , boa tarc<br>a uma das opçõ | de.<br>es disponíveis e<br>Dia<br>17 sáb<br>18 dom<br>19 seg                                                                                                    | e pressione a t<br>Entrada | eda Enter.<br>Saída |        |                 |
| requência<br>Dutubro V 2009 V<br>Pesquisa<br>18:28                  | Para registrat<br>Dia<br>01 qui<br>02 sex<br>03 sáb<br>04 dom                                                                                                    | Entrada<br>07:48<br>07:32                                                       | cia, preench<br>Saida<br>17:05<br>17:08                                                                                 | , boa tarc<br>a uma das opçõ | de.<br>es disponiveis e<br>Dia<br>17 sáb<br>18 dom<br>19 seg<br>20 ter                                                                                                    | e pressione a t<br>Entrada | eda Enter.<br>Saída |        |                 |
| requência<br>Outubro V 2009 V<br>Pesquisa<br>18:28                  | Para registrat<br>Dia<br>01 qui<br>02 sex<br>03 sib<br>04 dom<br>05 seg                                                                                                    | Entrada<br>07:48<br>07:32<br>07:58                                              | Saida<br>5aida<br>17:05<br>17:08<br>18:40                                                                               | , boa tarc<br>a uma das opçõ | de.<br>es disponiveis e<br>17 sáb<br>18 dom<br>19 seg<br>20 ter<br>21 qua                                                                                                    | e pressione a t<br>Entrada | eda Enter.<br>Saída |        |                 |
| requência<br>Outubro V 2009 V<br>Pesquisa<br>18:28                  | Para registrat<br>Dia<br>01 qui<br>02 sex<br>03 sáb<br>04 dom<br>05 seg<br>06 ter                                                                                           | Entrada<br>07:48<br>07:32<br>07:58<br>07:52                                     | Saida<br>17:06<br>17:08<br>18:40<br>18:32                                                                               | , boa tarc<br>a uma das opçõ | de.<br>es disponiveis a<br>17 sáb<br>18 dom<br>19 seg<br>20 ter<br>21 qua<br>22 qui                                                                                           | e pressione a t<br>Entrada | eda Enter.<br>Saída |        |                 |
| requência<br>Outubro V 2009 V<br>Pesquisa<br>18:28                  | Para registrat<br>Dia<br>01 qui<br>02 sex<br>03 sib<br>04 dom<br>05 seg<br>06 ter<br>07 qua                                                                                 | Entrada<br>07:48<br>07:32<br>07:58<br>07:52<br>07:56                            | 5aida<br>5aida<br>17:06<br>17:08<br>18:40<br>18:32<br>18:02                                                             | , boa tarc<br>a uma das opçõ | de.<br>es disponiveis a<br>17 sáb<br>18 dom<br>19 seg<br>20 ter<br>21 qua<br>22 qui<br>23 sex                                                                                 | e pressione a t<br>Entrada | eda Enter.<br>Saída |        |                 |
| Frequência<br>Outubro V 2009 V<br>Pesquisa<br>18:28                 | Para registrat<br>Dia<br>01 qui<br>02 sex<br>03 sib<br>04 dom<br>05 seg<br>06 ter<br>07 qua<br>08 qui                                                                       | Entrada<br>07:48<br>07:32<br>07:58<br>07:58<br>07:52<br>07:56<br>07:58          | 5aida<br>5aida<br>17:06<br>17:08<br>18:40<br>18:32<br>18:02<br>19:13                                                    | , boa tarc<br>a uma das opçõ | de.<br>es disponiveis e<br>17 sáb<br>18 dom<br>19 seg<br>20 ter<br>21 qua<br>22 qui<br>23 sex<br>24 sáb                                                                       | e pressione a t<br>Entrada | eda Enter.<br>Saída |        |                 |
| requência<br>Outubro V 2009 V<br>Pesquisa<br>18:28                  | Para registrat<br>Dia<br>01 qui<br>02 sex<br>03 såb<br>04 dom<br>05 seg<br>06 ter<br>07 qua<br>08 qui<br>09 sex                                                             | Entrada<br>07:48<br>07:32<br>07:58<br>07:52<br>07:56<br>07:58<br>07:55          | 5aida<br>5aida<br>17:06<br>17:08<br>18:40<br>18:32<br>18:02<br>19:13<br>17:07                                           | , boa tarc<br>a uma das opçõ | de.<br>es disponiveis e<br>Dia<br>17 sáb<br>18 dom<br>19 seg<br>20 ter<br>21 qua<br>22 qui<br>23 sex<br>24 sáb<br>25 dom                                                      | e pressione a t<br>Entrada | eda Enter.<br>Saída |        |                 |
| Frequência<br>Outubro V 2009 V<br>Pesquisa<br>18:28                 | Para registrat<br>Dia<br>01 qui<br>02 sex<br>03 sãb<br>04 dom<br>05 seg<br>06 ter<br>07 qua<br>08 qui<br>09 sex<br>10 sãb                                                   | Entrada<br>07:48<br>07:32<br>07:58<br>07:52<br>07:56<br>07:58<br>07:55          | 5a, preench<br>5aida<br>17:05<br>17:08<br>18:40<br>18:32<br>18:02<br>19:13<br>17:07                                     | , boa tarc<br>a uma das opçõ | de.<br>es disponiveis e<br>17 sáb<br>18 dom<br>19 seg<br>20 ter<br>21 qua<br>22 qui<br>23 sex<br>24 sáb<br>25 dom<br>26 seg                                                   | e pressione a t<br>Entrada | eda Enter.<br>Saída |        |                 |
| requência<br>Outubro V 2009 V<br>Pesquisa<br>18:28                  | Para registrat<br>Dia<br>01 qui<br>02 sex<br>03 sáb<br>04 dom<br>05 seg<br>06 ter<br>07 qua<br>08 qui<br>09 sex<br>10 sáb<br>11 dom                                         | Entrada<br>07:48<br>07:32<br>07:58<br>07:52<br>07:56<br>07:58<br>07:55          | 5aida<br>17:05<br>17:08<br>18:40<br>18:32<br>18:02<br>19:13<br>17:07                                                    | , boa tarc                   | de.<br>es disponíveis e<br>17 sáb<br>18 dom<br>19 seg<br>20 ter<br>21 qua<br>22 qui<br>23 sex<br>24 sáb<br>25 dom<br>26 seg<br>27 ter                                         | e pressione a t<br>Entrada | eda Enter.<br>Saída |        |                 |
| Frequência<br>Outubro V 2009 V<br>Pesquisa<br>18:28                 | Para registrat<br>Dia<br>01 qui<br>02 sex<br>03 sáb<br>04 dom<br>05 seg<br>06 ter<br>07 qua<br>08 qui<br>09 sex<br>10 sáb<br>11 dom<br>12 seg                               | Entrada<br>07:48<br>07:32<br>07:58<br>07:52<br>07:56<br>07:58<br>07:55          | 5a, preench<br>5aida<br>17:05<br>17:08<br>18:40<br>18:32<br>18:02<br>19:13<br>17:07                                     | , boa taro                   | de.<br>es disponíveis e<br>17 sáb<br>18 dom<br>19 seg<br>20 ter<br>21 qua<br>22 qui<br>23 sex<br>24 sáb<br>25 dom<br>26 seg<br>27 ter<br>28 qua                               | e pressione a t<br>Entrada | eda Enter.<br>Saída |        |                 |
| Frequência<br>Outubro V 2009 V<br>Pesquisa<br>18:28                 | Para registrat<br>Dia<br>01 qui<br>02 sex<br>03 sib<br>04 dom<br>05 seg<br>06 ter<br>07 qua<br>08 qui<br>09 sex<br>10 säb<br>11 dom<br>12 seg<br>13 ter                     | Entrada<br>07:48<br>07:32<br>07:58<br>07:52<br>07:58<br>07:55<br>07:55          | 5a, preench<br>Saida<br>17:05<br>17:08<br>18:40<br>18:32<br>18:02<br>19:13<br>17:07                                     | , boa taro                   | de.<br>es disponiveis e<br>17 sáb<br>18 dom<br>19 seg<br>20 ter<br>21 qua<br>22 qui<br>23 sex<br>24 sáb<br>25 dom<br>26 seg<br>27 ter<br>28 qua<br>29 qui                     | e pressione a t<br>Entrada | eda Enter.<br>Saída |        |                 |
| Frequência<br>Outubro V 2009 V<br>Pesquisa<br>18:28                 | Para registrat<br>Dia<br>01 qui<br>02 sex<br>03 sib<br>04 dom<br>05 seg<br>06 ter<br>07 qua<br>08 qui<br>09 sex<br>10 sáb<br>11 dom<br>12 seg<br>13 ter<br>14 qua           | Entrada<br>07:48<br>07:32<br>07:58<br>07:58<br>07:55<br>07:55<br>07:55          | 5a, preench<br>5aida<br>17:05<br>17:08<br>18:40<br>18:32<br>18:02<br>19:13<br>17:07<br>17:52<br>18:02                   | , boa tard<br>a uma das opçõ | de.<br>es disponiveis e<br>17 sáb<br>18 dom<br>19 seg<br>20 ter<br>21 qua<br>22 qui<br>23 sex<br>24 sáb<br>25 dom<br>26 seg<br>27 ter<br>28 qua<br>29 qui<br>30 sex           | e pressione a t<br>Entrada | eda Enter.<br>Saída |        |                 |
| Frequência<br>Outubro V 2009 V<br>Pesquisa<br>18:28                 | Para registrat<br>Dia<br>01 qui<br>02 sex<br>03 sib<br>04 dom<br>05 seg<br>06 ter<br>07 qua<br>08 qui<br>09 sex<br>10 sib<br>11 dom<br>12 seg<br>13 ter<br>14 qua<br>15 qui | Entrada<br>07:48<br>07:32<br>07:58<br>07:52<br>07:56<br>07:58<br>07:55<br>07:55 | 5a, preench<br>5aida<br>17:06<br>17:08<br>18:40<br>18:32<br>18:02<br>19:13<br>17:07<br>17:52<br>18:02<br>18:02<br>18:03 | , boa tarc                   | de.<br>es disponíveis a<br>17 sáb<br>18 dom<br>19 seg<br>20 ter<br>21 qua<br>22 qui<br>23 sex<br>24 sáb<br>25 dom<br>26 seg<br>27 ter<br>28 qua<br>29 qui<br>30 sex<br>31 sáb | e pressione a t<br>Entrada | eda Enter.<br>Saída |        |                 |

5<sup>od</sup> Pronto!!!! Frequência Registrada !!! Confirmado a batida de seu ponto com sucesso ! 💽 Internet

## Passo a Passo para Bater o seu Ponto

Última atualização Qui, 28 de Janeiro de 2010 19:03

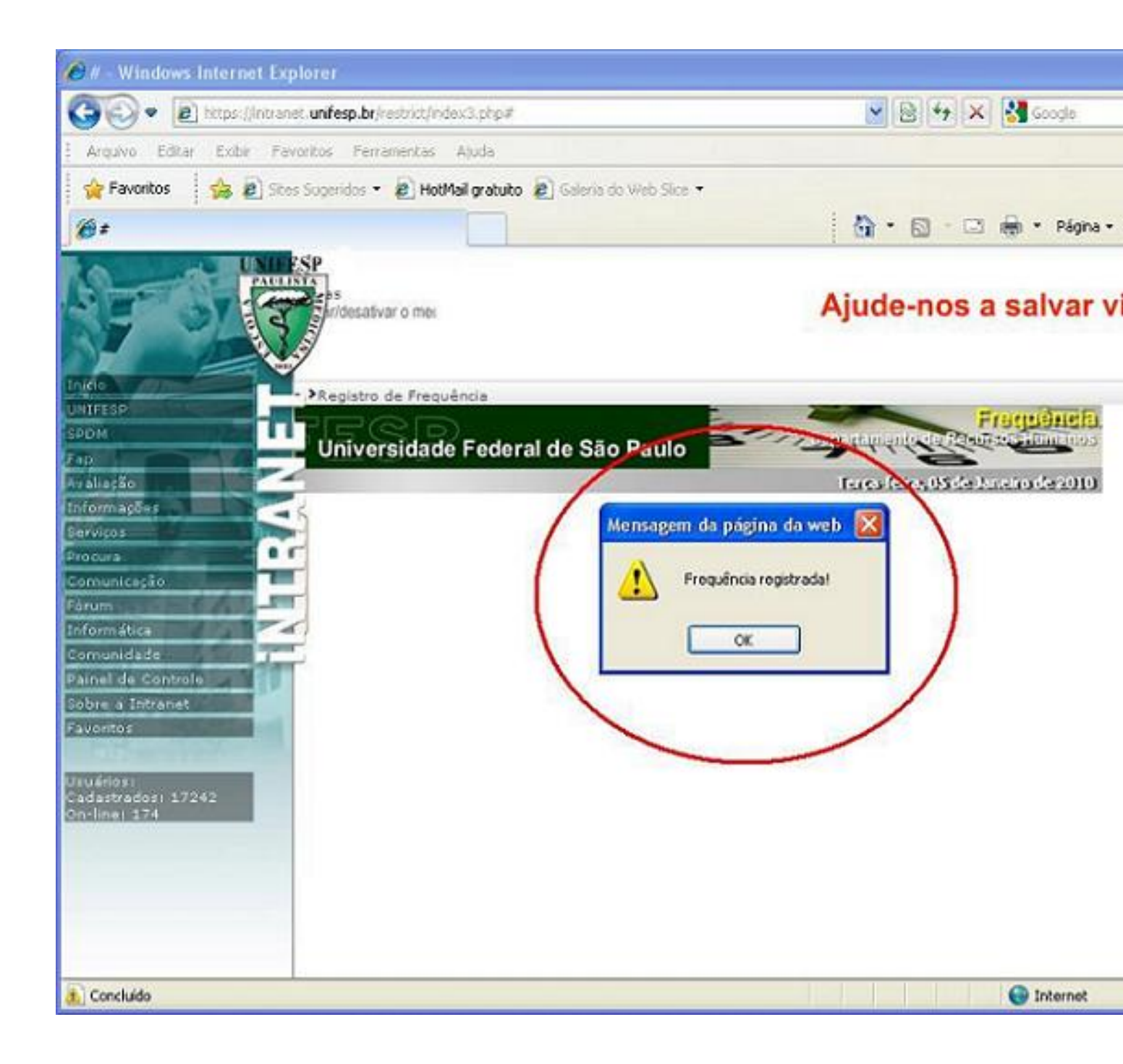